KA01731C/33/JA/01.24-00

71692955 2024-10-01

# 簡易取扱説明書 Liquiline CM42B

2 線式変換器 DIN レール取付け用機器 デジタル Memosens センサによる測定

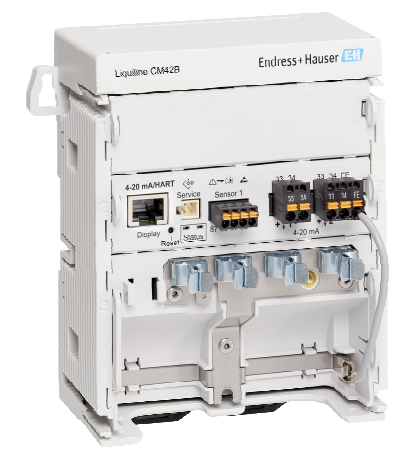

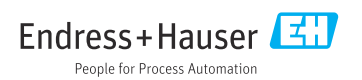

## 1 本説明書について

## 1.1 安全情報

| 情報の構造                                            | 意味                                                                      |
|--------------------------------------------------|-------------------------------------------------------------------------|
| ▲ 危険<br>原因(/結果)<br>違反した場合の結果(該当する場合)<br>▶ 修正方法   | 危険な状況を警告するシンボルです。<br>この状況を回避できない場合、致命傷または重傷を <b>負います</b> 。              |
| ▲ 警告<br>原因(/結果)<br>違反した場合の結果(該当する場合)<br>▶ 修正方法   | 危険な状況を警告するシンボルです。<br>この状況を回避できなかった場合、重傷または致命傷を負う <b>可能性があり<br/>ます</b> 。 |
| ▲ 注意<br>原因(/結果)<br>違反した場合の結果(該当する場合)<br>▶ 修正方法   | 危険な状況を警告するシンボルです。<br>この状況を回避できなかった場合、軽傷または中程度の傷害を負う可能性<br>があります。        |
| 注記<br>原因 / 状況<br>違反した場合の結果(該当する場合)<br>▶ アクション/注記 | 器物を損傷する可能性がある状況を警告するシンボルです。                                             |

## 1.2 シンボル

| i                      | 追加情報、ヒント |
|------------------------|----------|
| $\checkmark$           | 許可       |
| $\checkmark\checkmark$ | 推奨       |
| ×                      | 禁止または非推奨 |
| l                      | 機器の資料参照  |
| 8                      | ページ参照    |

- ☑ 図参照

## 1.3 機器のシンボル

▲-□ 機器の資料参照

このマークが付いている製品は、分別しない一般ゴミとしては廃棄しないでください。代わりに、適切な条件下で廃棄するために製造者へご返送ください。

## 1.4 関連資料

簡易取扱説明書に加えて、以下の説明書を弊社ウェブサイトの製品ページから入手できま す。

- 取扱説明書、BA02381C
  - 機器説明
  - 設定
  - 操作
  - 機器固有の診断とトラブルシューティング
  - メンテナンス
  - 修理およびスペアパーツ
  - アクセサリ
  - 技術データ
- セキュリティマニュアル、SD03215C

## 2 安全上の基本注意事項

## 2.1 作業員の要件

- 計測システムの据付け、試運転、運転、およびメンテナンスは、特別な訓練を受けた技術者のみが行うようにしてください。
- 技術者は特定の作業を実施する許可をプラント管理者から受けなければなりません。
- 電気接続は電気技師のみが行えます。
- 技術者はこれらの取扱説明書を読んで理解し、その内容に従う必要があります。
- 測定点のエラーは、特別な訓練を受け、許可された作業員が修理を行ってください。

支給された取扱説明書に記載されていない修理はメーカーまたは契約サービス会社のみが行えます。

## 2.2 指定用途

#### 2.2.1 アプリケーション分野

本機器は、Memosens テクノロジーを搭載したデジタルセンサまたはアナログセンサに接 続できる2線式変換器です(設定可能)。HART 通信機能(オプション)付きの4~20mA 電流出力を備えており、現場表示器を使用して、あるいはオプションでスマートフォンま たはその他のモバイル機器を使用して Bluetooth 経由で操作できます。

この機器は、次の産業で使用できるように設計されています。

- 化学産業
- ライフサイエンス産業
- 水処理・排水処理
- 食品および飲料製造
- 発電所
- その他の工業アプリケーション

#### 2.2.2 不適切な用途

指定の用途以外で使用することは、作業員や計測システムの安全性を損なう恐れがありま す。したがって、他の用途で使用することは容認されません。

不適切なあるいは指定用途以外での使用に起因する損傷については、製造者は責任を負い ません。

### 2.3 労働安全

事業者には、以下の安全規則を遵守する責任があります。

- 設置ガイドライン
- 現地規格および規制
- 防爆規制

### 電磁適合性

- 電磁適合性に関して、この製品は工業用途に適用される国際規格に従ってテストされています。
- 示されている電磁適合性は、これらの取扱説明書の指示に従って接続されている機器にしか適用されません。

## **2.4** 操作上の安全性

#### 全測定点の設定を実施する前に:

- 1. すべての接続が正しいことを確認してください。
- 2. 電気ケーブルおよびホース接続に損傷が生じていないことを確かめてください。

#### 損傷した製品の手順:

- 1. 破損した製品は使用せず、不意の作動を防いでください。
- 2. 損傷のある製品にはその旨を明記したラベルを掲示してください。

#### 操作中:

▶ 不具合を解消できない場合は、 製品を停止させ、意図せずに作動しないよう安全を確保してください。

## 2.5 製品の安全性

本機器は最新の安全要件に適合するよう設計され、テストされて安全に操作できる状態で 工場から出荷されています。関連法規および国際規格に準拠します。

### 2.6 IT セキュリティ

弊社は、本機器が取扱説明書セキュリティマニュアルの指示に従って設置および使用され た場合にのみ保証を提供いたします。本機器は、機器設定が意図せずに変更されることを 防止するセキュリティ機構を備えています。

事業者が定める IT セキュリティ規格への適合、および機器と機器データの伝送に関する追加的な保護を目的とした IT セキュリティ対策については、事業者自身が実施する必要があります。詳細については、セキュリティマニュアルを参照してください。

## 3 製品説明

## 3.1 製品構成

3.1.1 機器

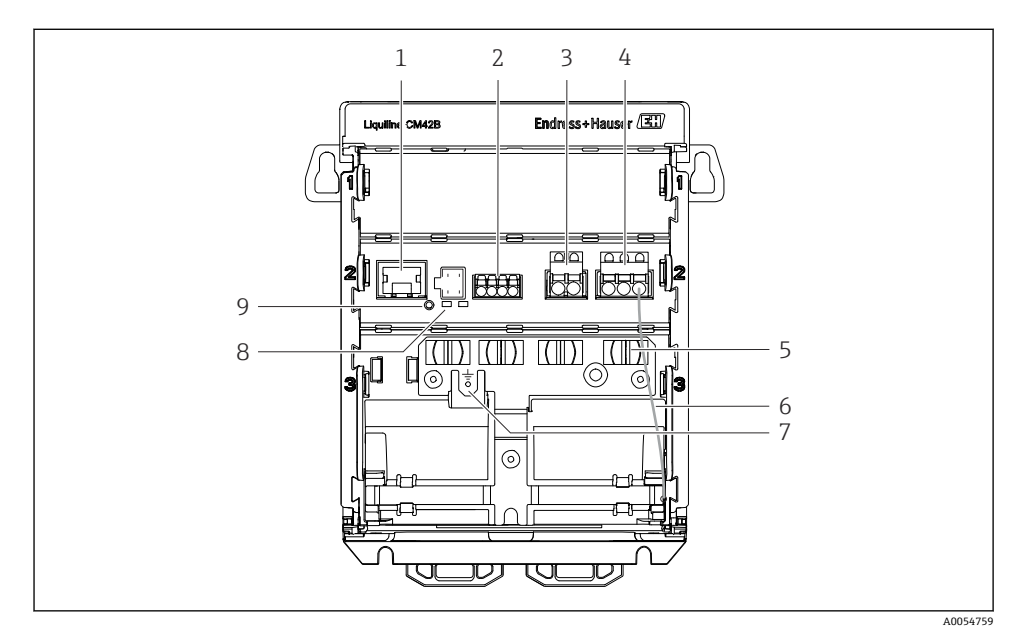

- 1 ディスプレイケーブル用 RJ50 ソケット
- 2 Memosens 入力
- 3 電流出力1:4~20 mA/HART (オプション)、パッシブ
- 4 電流出力 2 (オプション): 4~20 mA、パッシブ
- 5 ケーブル取付レール
- 6 内部接地ケーブル (工場で配線済み)
- 7 電位平衡または機能接地用のコネクタ、ケーブルラグ 6.35 mm を介して接続を確立
- 8 ステータス LED
- 9 リセットボタン

## 3.1.2 ディスプレイ(オプション)

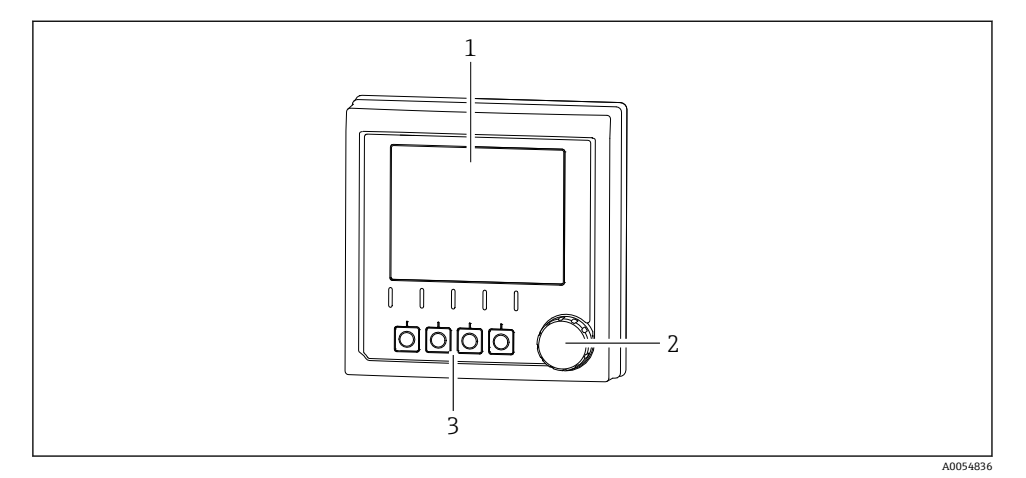

- I ディスプレイ (オプション)
- 1 ディスプレイ
- 2 ナビゲータ
- 3 ソフトキー。割当てはメニューに基づきます。

#### 3.1.3 測定パラメータ

本変換器は、デジタル Memosens センサ用に設計されています。

は、以下の測定パラメータに対応します。

- pH/ORP
- 電極式導電率
- 電磁式導電率
- 溶存酸素 (隔膜式測定)
- 溶存酸素 (光学式測定)

測定パラメータとセンサタイプは、ユーザーインタフェースを使用して切り替えることが できます。

適合性のあるセンサのリストについては、取扱説明書の「アクセサリ」セクションを参照 してください。

## 4 受入検査および製品識別表示

### 4.1 受入検査

- 1. 梱包が破損していないことを確認してください。
  - ► 梱包が破損している場合は、サプライヤに通知してください。 問題が解決されるまで破損した梱包を保管してください。
- 2. 内容物が破損していないことを確認してください。
  - ➡ 納品物が破損している場合は、サプライヤに通知してください。 問題が解決されるまで破損した製品を保管してください。
- 3. すべての納入品目が揃っており、欠品がないことを確認してください。
  - ▶ 発送書類と注文内容を比較してください。
- 4. 保管および輸送用に、衝撃や湿気から確実に保護できるように製品を梱包してくだ さい。
  - ▶ 弊社出荷時の梱包材が最適です。 許容周囲条件を必ず遵守してください。

ご不明な点がありましたら、弊社営業所もしくは販売代理店にお問い合わせください。

## 4.2 製品識別表示

#### 4.2.1 銘板

機器に関する以下の情報は銘板に明記されています。

- 製造者識別
- 製品名
- シリアル番号
- 周囲条件
- 入出力値
- 安全情報と警告
- 認証情報
- ▶ 銘板の情報とご注文内容を照合してください。

#### 4.2.2 製品の識別

#### 製造者所在地

Endress+Hauser Conducta GmbH+Co. KG Dieselstraße 24 70839 Gerlingen Germany

#### 製品ページ

www.endress.com/CM42B

#### オーダーコードの解説

製品のオーダーコードとシリアル番号は以下の位置に表示されています。

- 銘板
- 出荷書類
- 内部ラベル

#### 製品情報の取得

- 1. 製品の QR コードをスキャンします。
- 2. ウェブブラウザで URL を開きます。
- 3. 製品概要をクリックします。
  - → 新しい画面が開きます。ここに、製品関連資料を含む、機器に関連する情報を入力します。

#### 製品情報の取得(QR コードをスキャンできない場合)

- 1. www.endress.com に移動します。
- 2. ページ検索 (虫眼鏡シンボル):有効なシリアル番号を入力します。
- 3. 検索します (虫眼鏡)。
  - ▶ 製品構成がポップアップウィンドウに表示されます。
- 4. 製品概要をクリックします。
  - ➡ 新しい画面が開きます。ここに、製品関連資料を含む、機器に関連する情報を入 力します。

## i

### 4.3 納入範囲

納入範囲は以下のとおりです。

- Liquiline CM42B
- 簡易取扱説明書
- 危険場所に関する安全上の注意事項(防爆バージョンの場合)
- ▶ ご不明な点がございましたら 製造元もしくは販売代理店にお問い合わせください。

## 5 取付け

## 5.1 取付要件

5.1.1 寸法

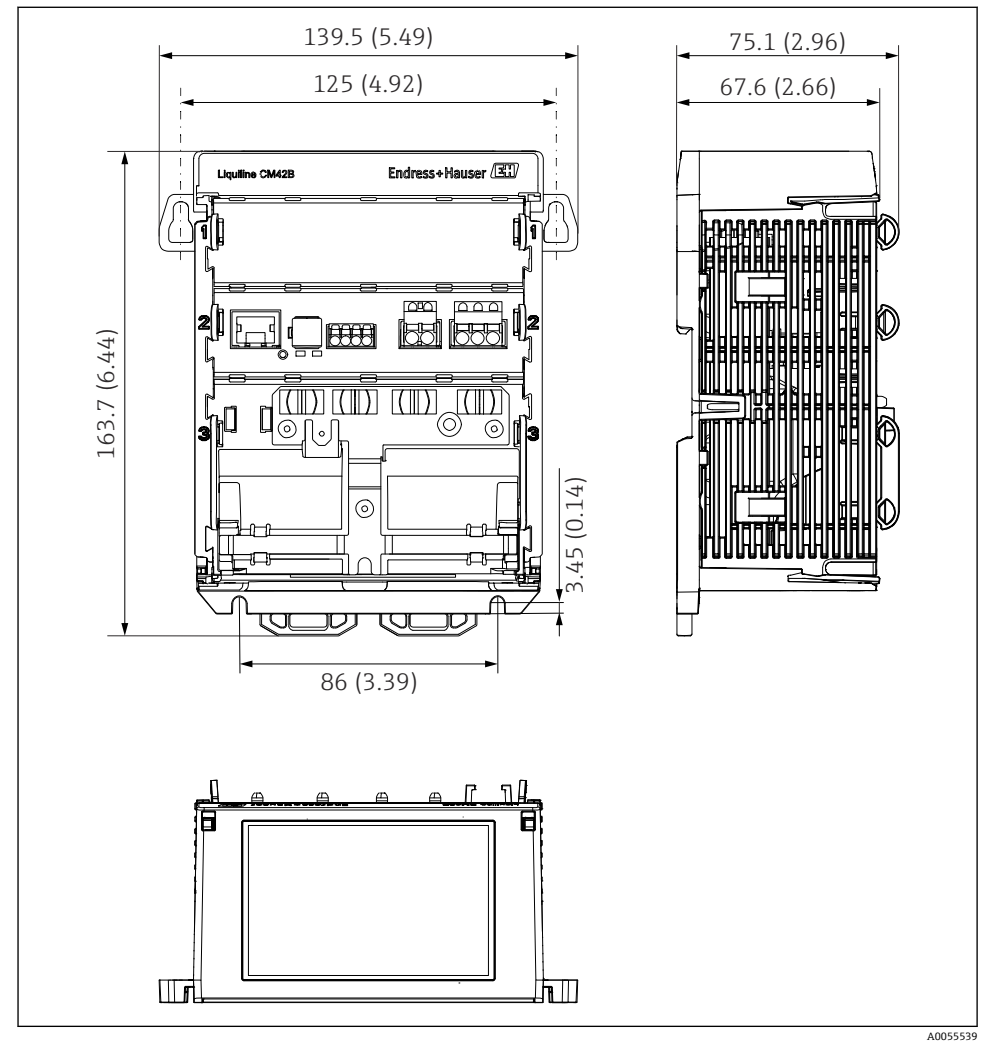

図 2 機器の寸法、単位 mm (inch)

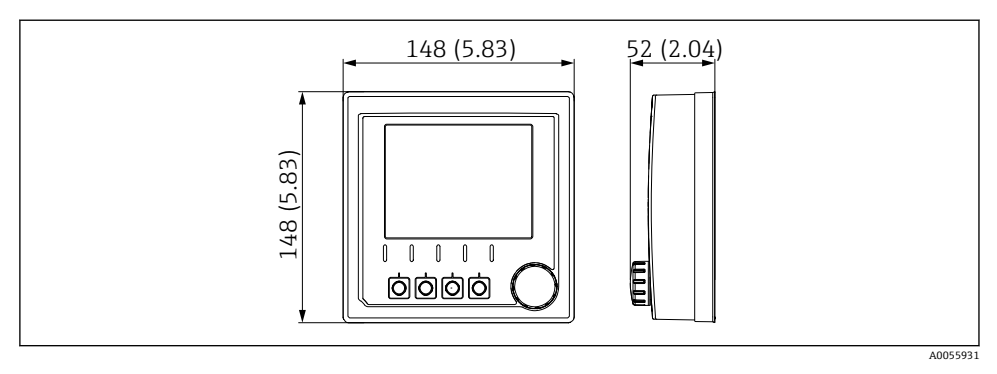

## 🖻 3 ディスプレイの寸法、単位 mm (inch)

## 5.1.2 汚染度

本機器は汚染度2環境での使用に対応します。

▶ 機器を適切なハウジングに設置します。

## 5.2 機器の取付け

## 5.2.1 IEC 60715 準拠の DIN レール取付

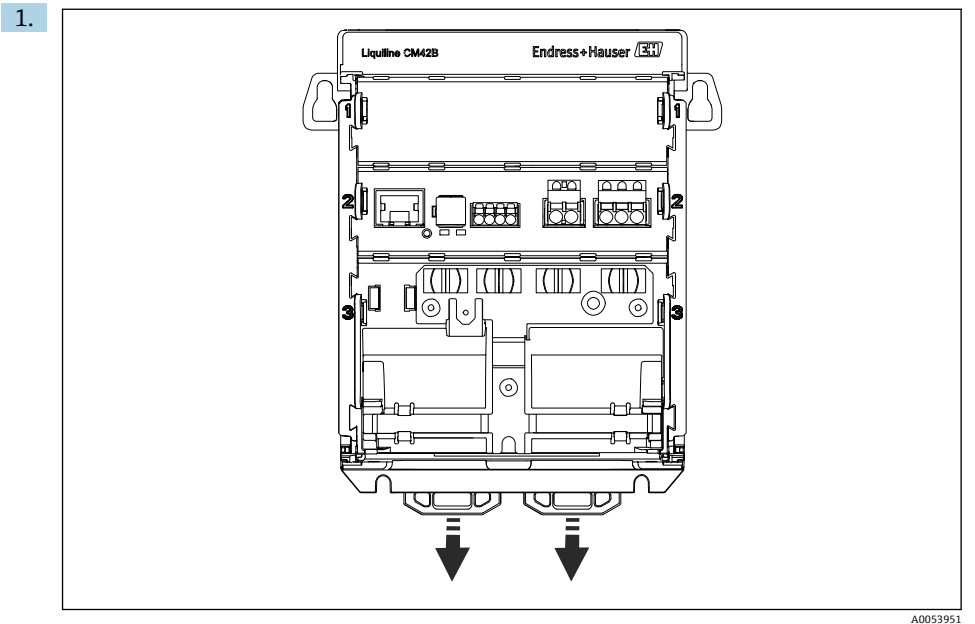

11005555

納入時には、DIN レールを固定するために、固定クリップがロックされています。 固定クリップを下向きに引っ張ってロックを解除します。

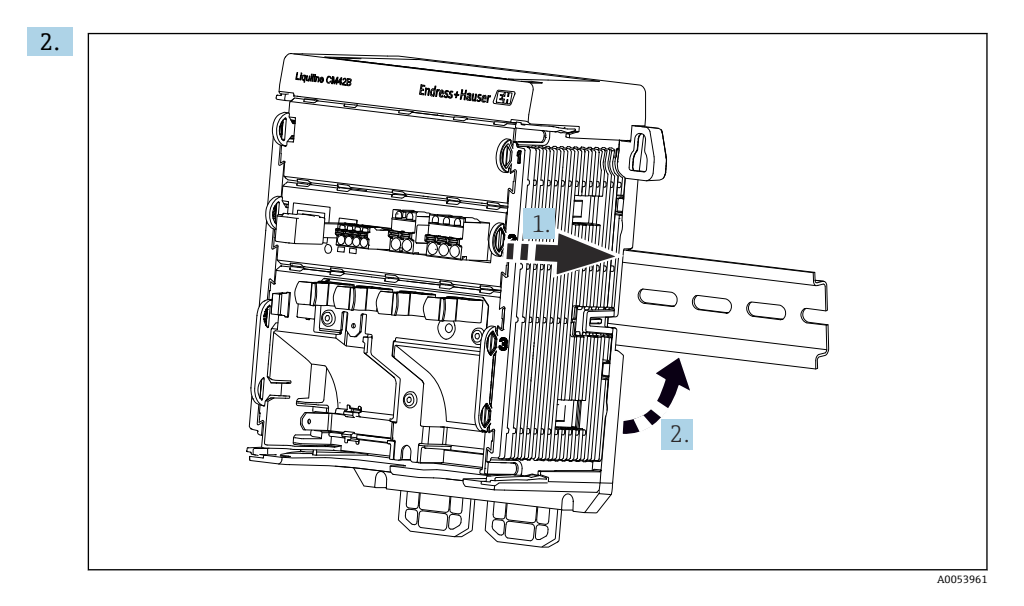

機器を上方から DIN レール (1) に取り付け、押し下げて固定します (2)。

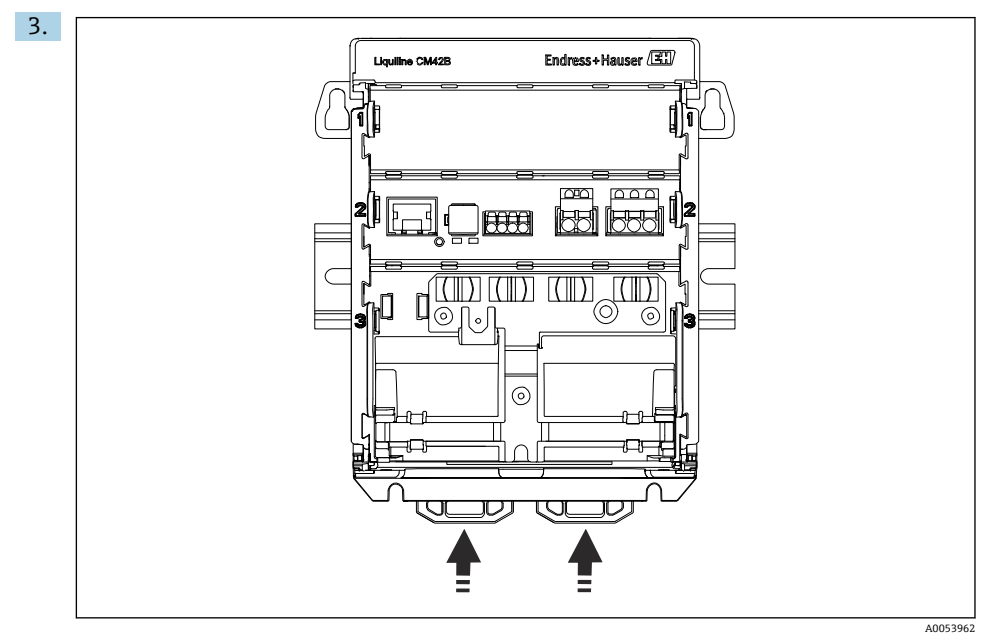

固定クリップをカチッと音がするまでスライドさせると、DIN レールに機器が固定されます。

## 注記

#### 機器の結露

機器故障の可能性

- ▶ 本機器は保護等級 IP20 に適合します。本機器は、結露しない環境専用に設計されています。
- ▶ たとえば、機器を適切な保護容器に設置するなどして、指定された周囲条件を遵守して ください。

## 注記

#### 盤内の取付位置が不適切な場合、間隔制限が遵守されていない場合

発熱や隣接する機器との干渉により故障が発生する可能性があります。

- ▶ 機器を熱源の真上に配置しないでください。
- ▶ 基板および部品は対流冷却するように設計されています。温度上昇を避けてください。 開口部がふさがれないように注意してください(例:ケーブルにより)。
- ▶ 他の機器との所定の距離を遵守してください。
- ▶ 本機器と周波数変換器や高圧機器を物理的に分離してください。

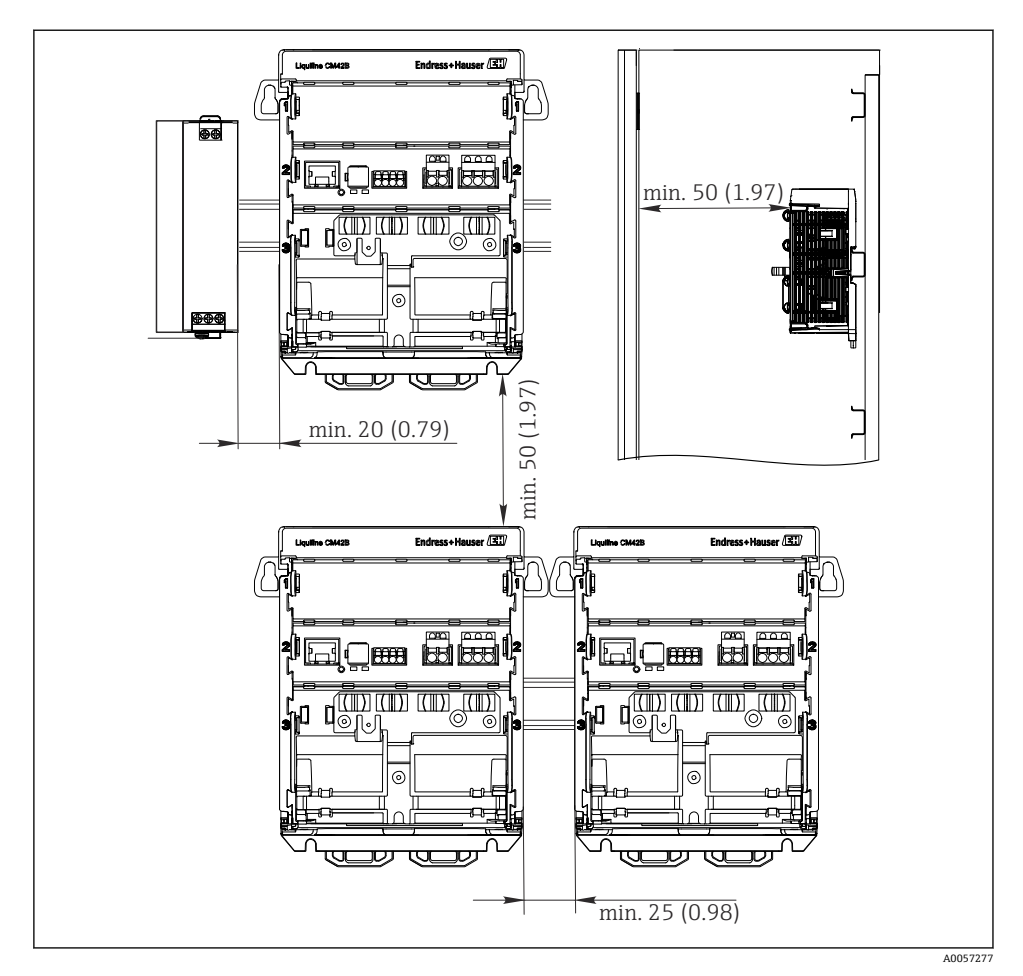

🛛 4 最小間隔 mm (in)

#### 必要な最小間隔:

- 側面の距離(他の機器および操作盤壁面との距離): 最低 20 mm (0.79 inch)
- 機器の上下および前後の距離(操作盤のドアまたはそこに設置されている他の機器との 距離):
   最低 50 mm (1.97 inch)

## 5.2.2 ディスプレイの取付け(オプション)

取付プレートはドリル穴あけテンプレートとしても使用できます。ドリル穴のマークを付けるためにサードマーキングを使用します。

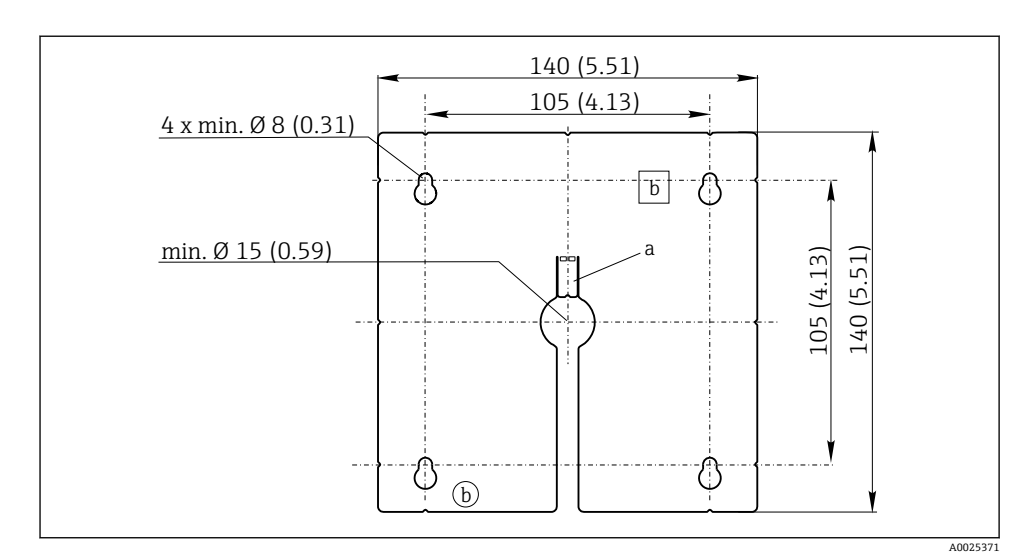

■ 5 外部ディスプレイの取付プレート、寸法単位:mm (in)

- a 固定タブ
- b 製造関連の切欠き、ユーザーには関係ありません。

## 操作盤ドアへのディスプレイの取付け

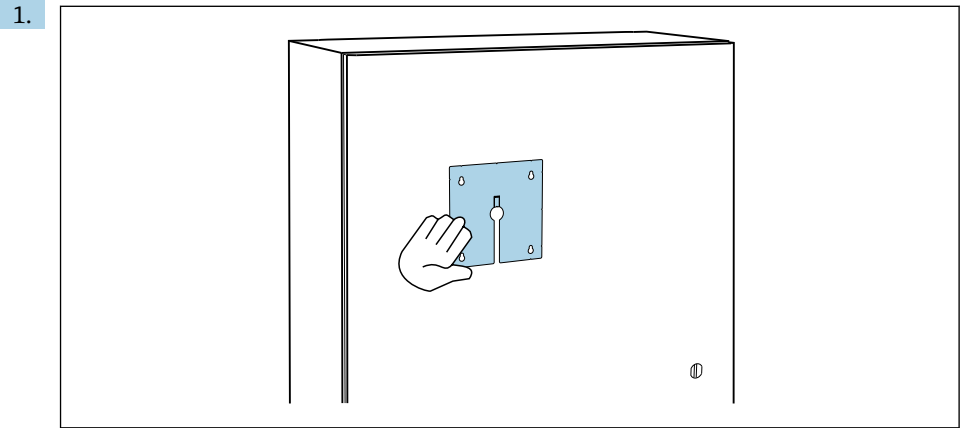

A0056920

操作盤ドアに対して外側から取付プレートを保持します。ディスプレイを取り付け る位置を選択します。

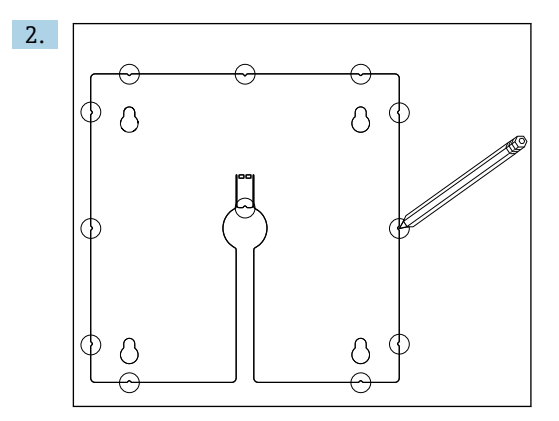

すべてのマークを付けます。

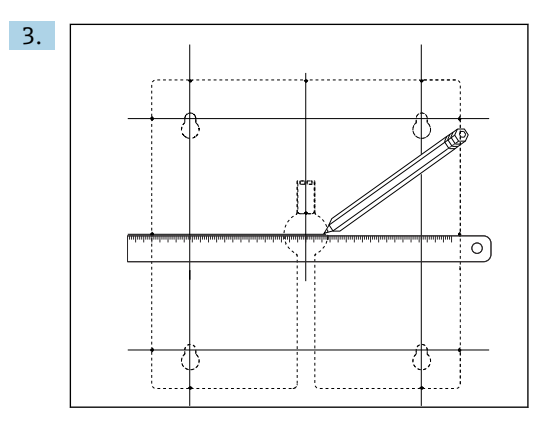

線を引いて、すべてのマークを相互接続します。 → 線の交点は、必要な5つの穴の位置を示します。

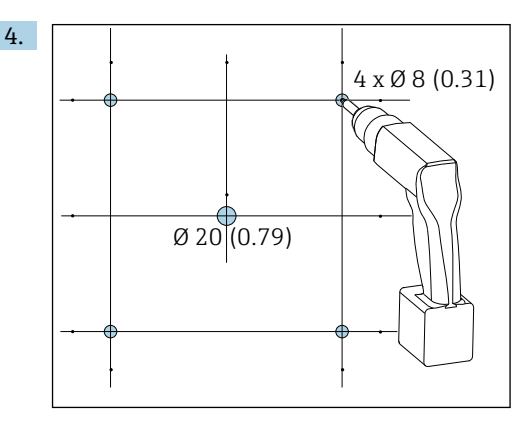

🗟 6 穴径 mm(in)

ドリルで穴を開けます。→ 図 5, 目 16

### ▲ 注意

#### 縁の鋭い、バリ取りされていない穴

けがに注意!ディスプレイケーブルが損傷する恐れがあります。

▶ すべての穴をトリミングして、バリ取りを行ってください。特に、ディスプレイケーブ ル用の中央の穴が適切にバリ取りされていることを確認してください。

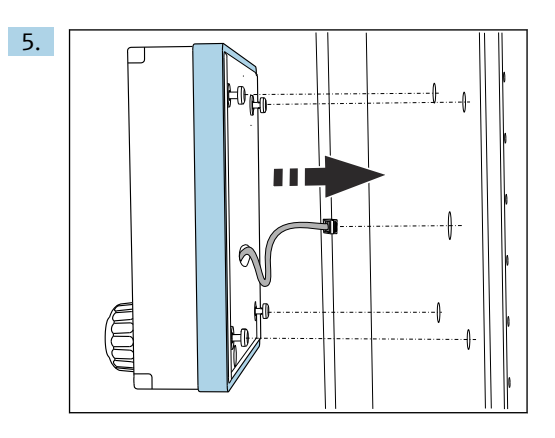

ディスプレイケーブルを中央の穴に通します。

6. トルクスネジを緩めた状態で(ただし、ネジは入ったまま)、ディスプレイを外側か ら穴に挿入します。ラバーフレーム(シール、青くハイライトされた部分)が損傷 していないこと、機器がドア表面の正しい位置に取り付けられていることを確認し ます。

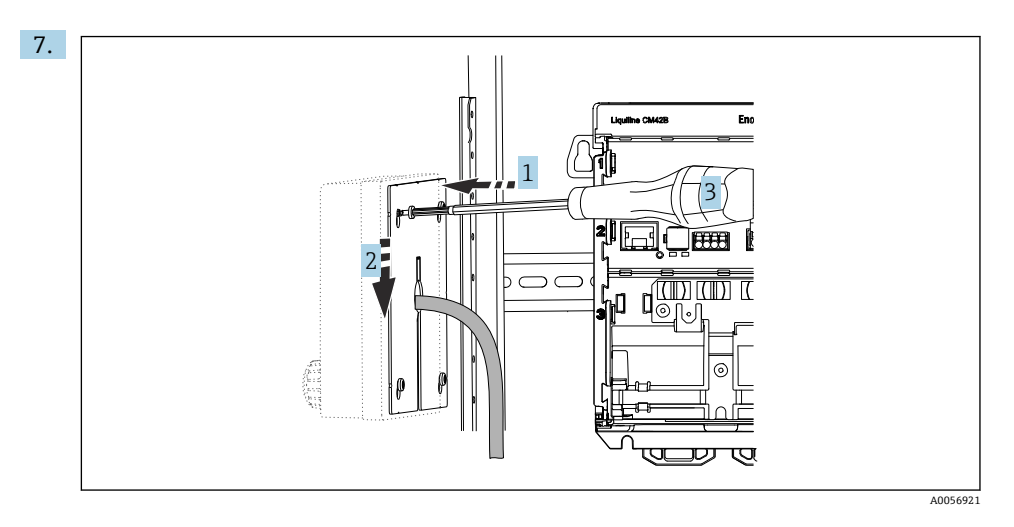

取付プレートを内側からネジに取り付け (1)、プレートを下にスライドさせて (2) ネジを締め付けます (3)。

## 8. 注記

## 不適切な取付け

損傷や誤作動の可能性があります。

▶ ケーブルが押しつぶされないように配線してください(例:操作盤ドアを閉じた場合などに)。

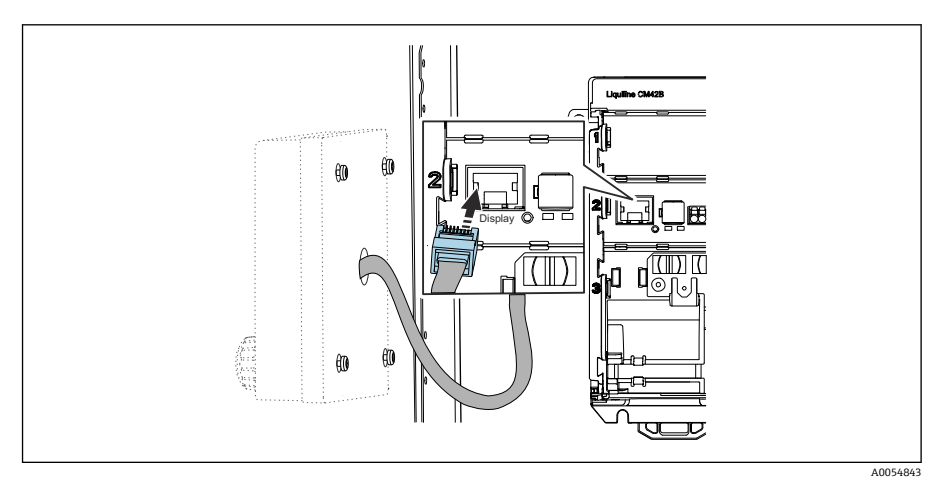

ディスプレイケーブルを変換器の RJ50 ソケットに接続します。RJ50 ソケットには Display というラベルが付いています。

└ これで、ディスプレイの取付けが完了し、使用する準備が整いました。

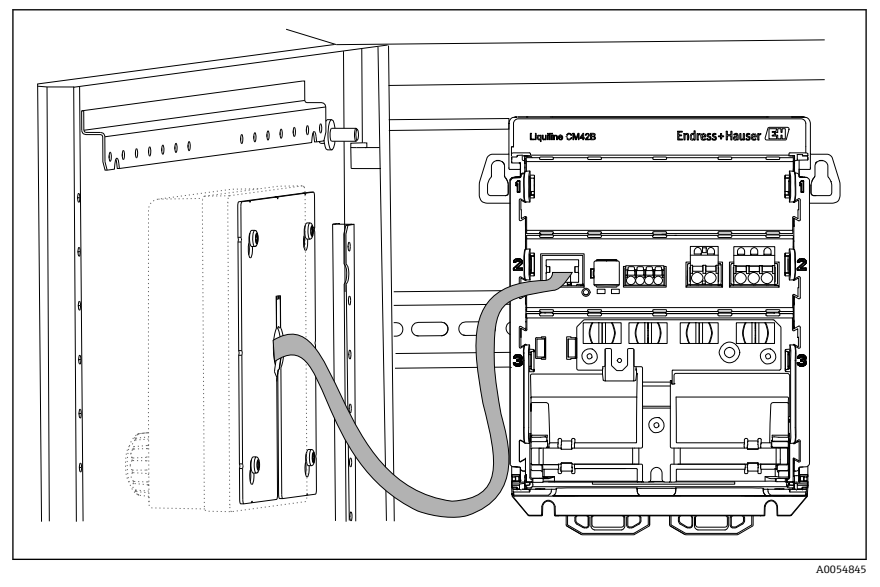

図 7 取付けが完了したディスプレイ

## 5.2.3 パネル取付け(ディスプレイを含む)

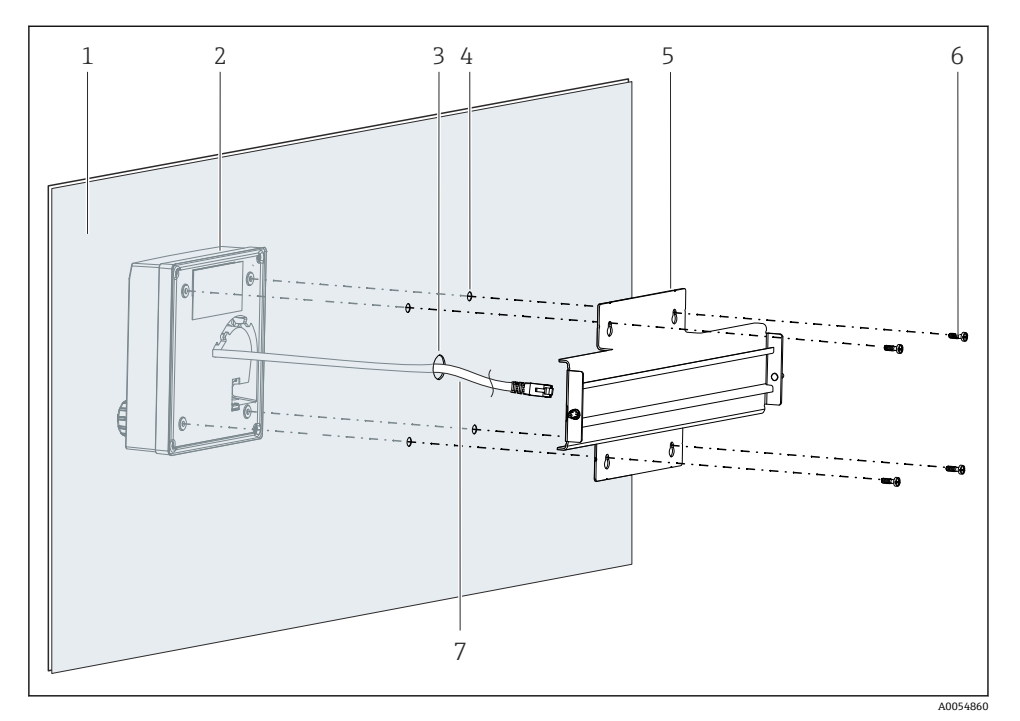

#### 図8 ディスプレイおよび DIN レールの取付け

- 1 パネル/取付面
- 2 ディスプレイ
- 3 ディスプレイケーブル用の穴
- 4 ネジ穴
- 5 DIN レール
- 6 ネジ
- 7 ディスプレイケーブル
- 1. 説明 → 目 16 に従ってディスプレイをパネルに取り付けます。そのためには、パネ ルの背面に DIN レール (5) を取り付けます。

2.

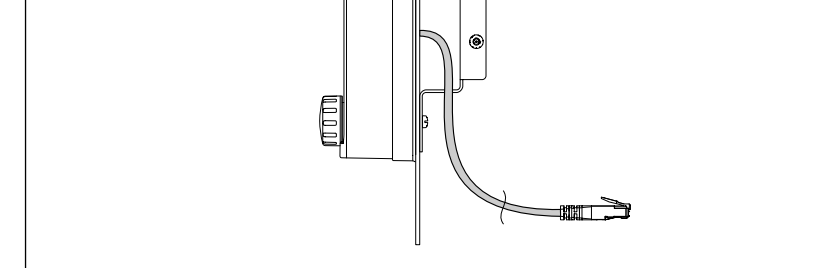

A0056254

#### ディスプレイケーブルのレイアウト

図のようにディスプレイケーブルを配線します。

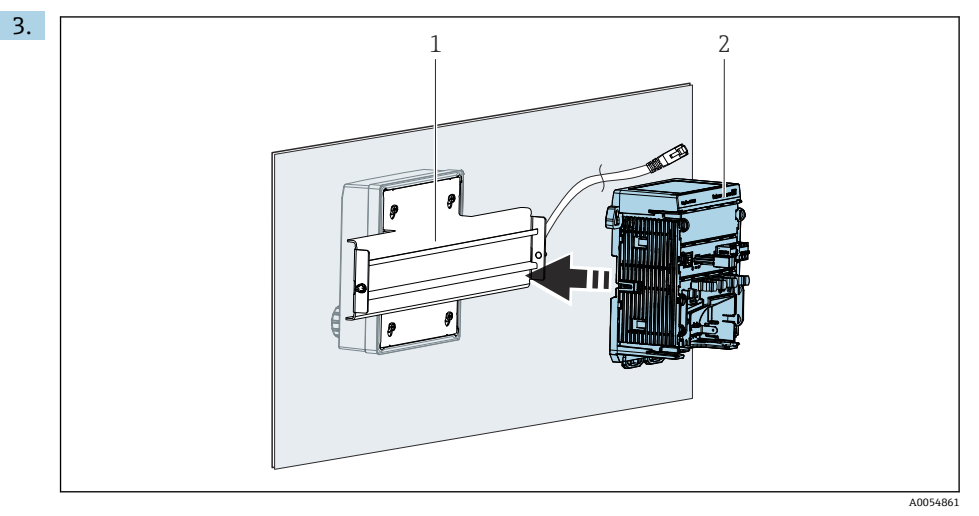

- 1 DIN  $\lor$   $\neg$
- 2 変換器

説明に従って変換器(2)をDINレール(1)に固定します。

## 5.3 設置状況の確認

1. 設置後、すべての機器(変換器、ディスプレイ)に損傷がないか確認してください。

- 2. 固定クリップがすべて所定の位置に完全にカッチッとはめ込まれており、機器が DIN レール上にしっかりと固定されているか確認してください。
- 3. 所定の設置間隔が確保されているか確認してください。
- 4. 設置位置の温度限界が遵守されているか確認してください。

## 6 電気接続

## 6.1 接続要件

#### 6.1.1 電源

▶ 機器は、安全特別低電圧 (SELV) または保護特別低電圧 (PELV) システムにのみ接続 してください。

#### 6.1.2 電源ユニット

▶ IEC 60558-2-16、IEC 62368-1 クラス ES1 または IEC 61010-1 に準拠した電源ユニット を使用してください。

#### 6.1.3 静電気放電(ESD)

#### 注記

#### 静電気放電(ESD)

電子部品が損傷する恐れがあります。

▶ ESD を防止するため、事前に PE で放電するか、またはリストストラップを装着して常時接地するなどの個人保護対策を講じてください。

#### 6.1.4 未接続のケーブルコア

注記

#### 未接続のケーブルコアが接続部、端子、その他の導電部に接触すると、機器の誤作動や損 傷につながる可能性があります。

▶ 未接続のケーブルコアが機器の接続部、端子、その他の導電部に接触しないようにして ください。

#### 6.1.5 危険場所での設置

#### 危険場所 Ex ia Ga での設置

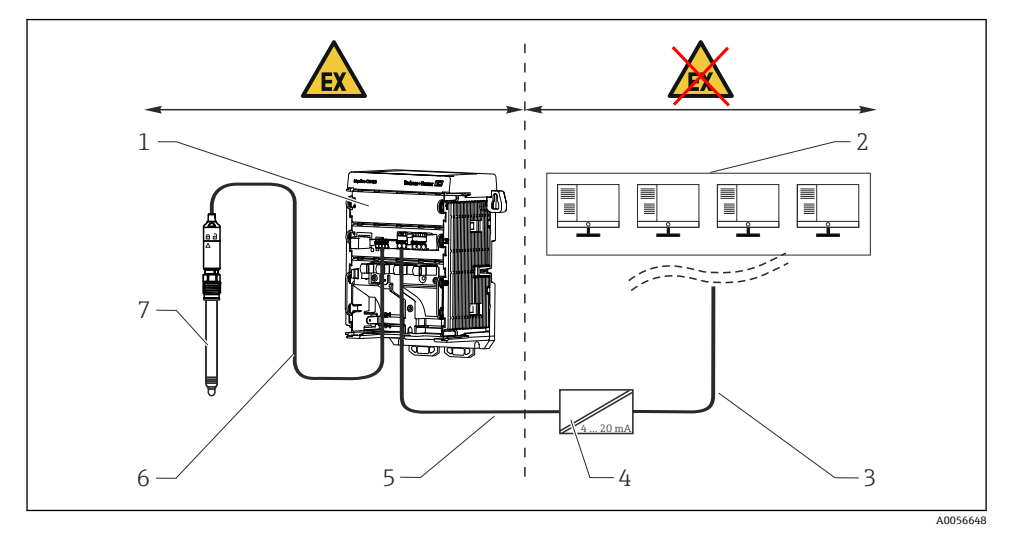

- 1 危険場所バージョンの Liquiline CM42B
- 2 制御ステーション
- 3 4~20 mA 信号線/HART (オプション)
- 4 Ex ia アクティブバリア
- 5 電源および信号回路 Ex ia (4~20 mA)
- 6 本質安全センサ回路 Ex ia
- 7 危険場所バージョンのセンサ

## 6.2 機器の接続

#### 6.2.1 ケーブルシールドの接続

各接続の説明には、どのケーブルをシールドしなければならないかが明記されています。

🚹 可能な限り、終端処理済み純正ケーブルのみを使用してください。

接地用クランプのクランプ範囲: 4~11 mm (0.16~0.43 in)

ケーブル例 (必ずしも同梱の純正ケーブルには対応しません)

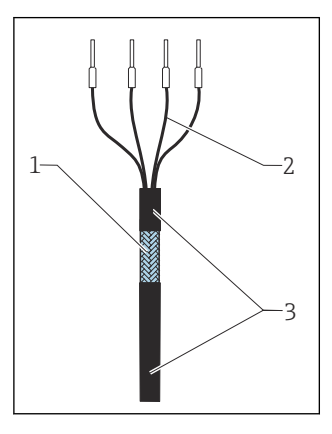

図 10 終端処理済みケーブル

- 1 アウターシールド (露出している)
- 2 棒端子付きケーブルコア
- 3 ケーブルシース (絶縁材)
- 1. 露出しているケーブルシールドが接地用クランプの1つにはめ込まれるようにケー ブルを配線し、ケーブルコアを端子プラグまで容易に配線できるようにします。
- 2. 接地用クランプにケーブルを接続します。
- 3. ケーブルを所定の位置に固定します。

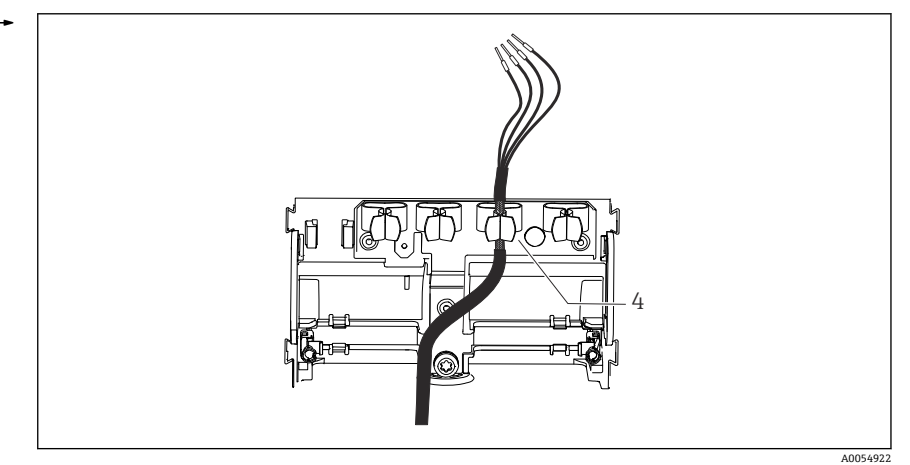

#### ■ 11 接地用クランプにケーブルを接続

4 接地用クランプ

ケーブルシールドは接地用クランプによって接地されます。1)

<sup>1) 「</sup>保護等級の保証」セクションの説明を参照してください。

4. 配線図に従ってケーブルコアを接続します。

6.2.2 ケーブル端子

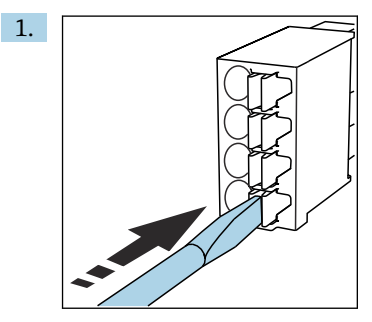

クリップにドライバを押し付けます (端子を開く)。

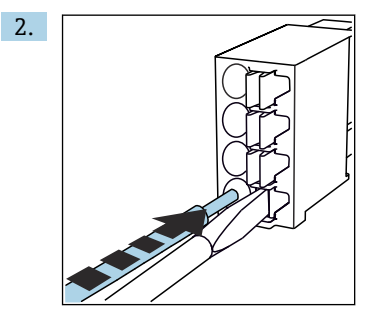

突き当たるまでケーブルを挿入します。

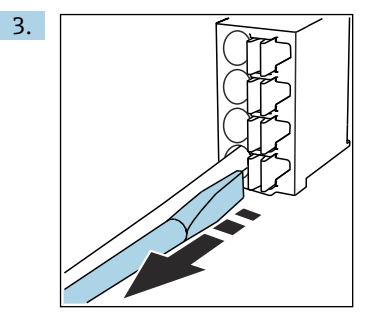

ドライバを抜きます (端子を閉じる)。

4. 接続後、すべてのケーブルコアがしっかりと固定されていることを確認します。

## 6.2.3 電位平衡の接続

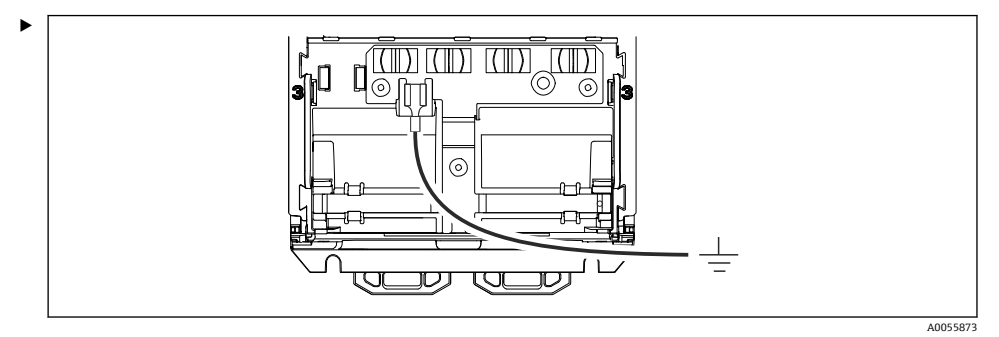

電位平衡コネクタを別個の線でアースまたは電位平衡システムに接続します。 6.35 mm ケーブルソケットが接続に使用されます。

#### 6.2.4 電源および信号回路の接続

▶ 以下の図のように、電流出力をシールド付き2線式ケーブルで接続してください。

シールド接続のタイプは、予想される干渉の影響に応じて異なります。電界を抑制する場合は、シールドの片側を接地するだけで十分です。交番磁界による干渉を抑制するには、 シールドの両側を接地する必要があります。

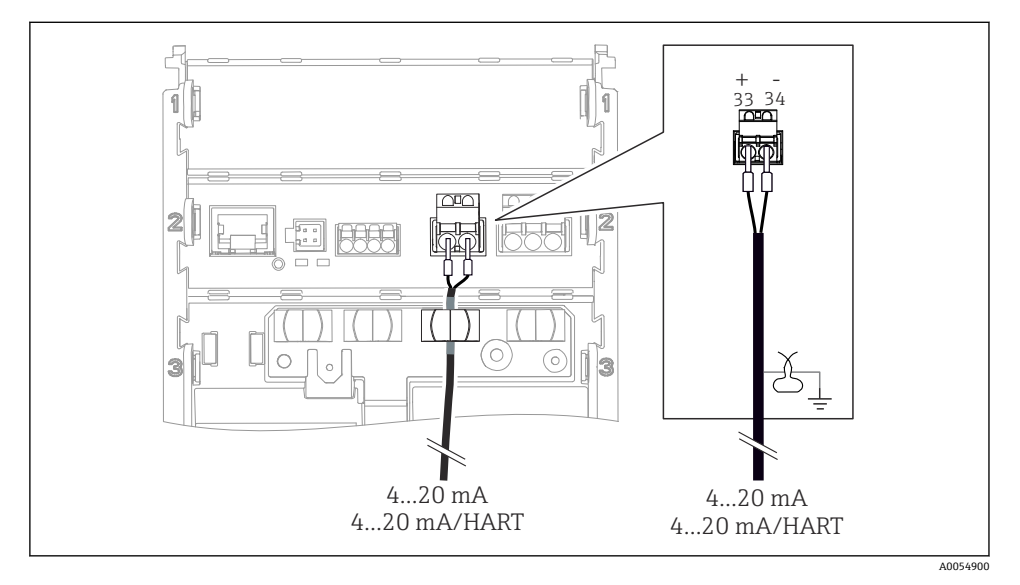

#### ☑ 12 1 x 電流出力の接続

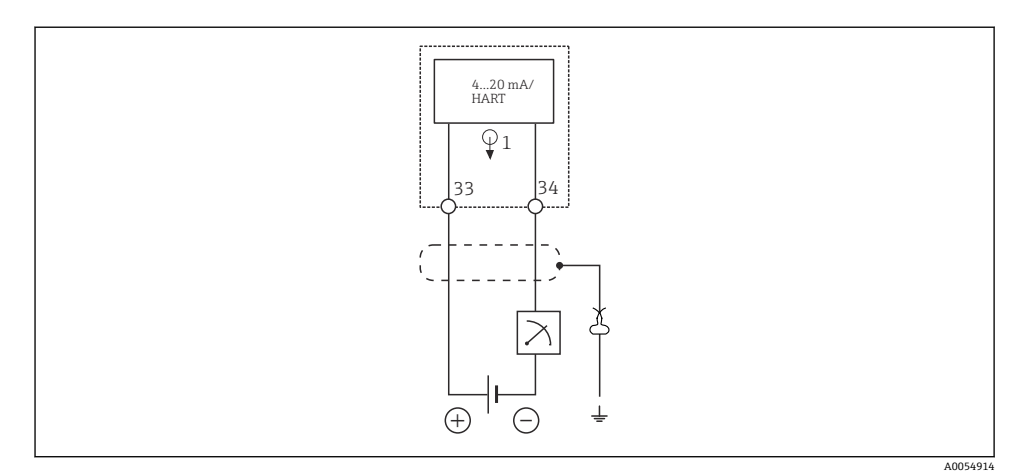

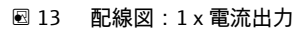

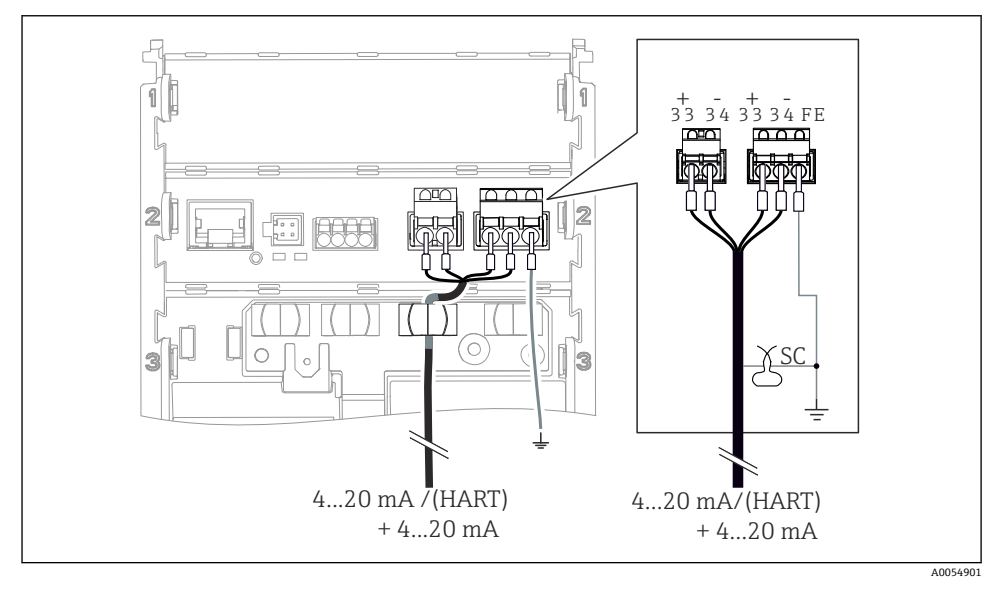

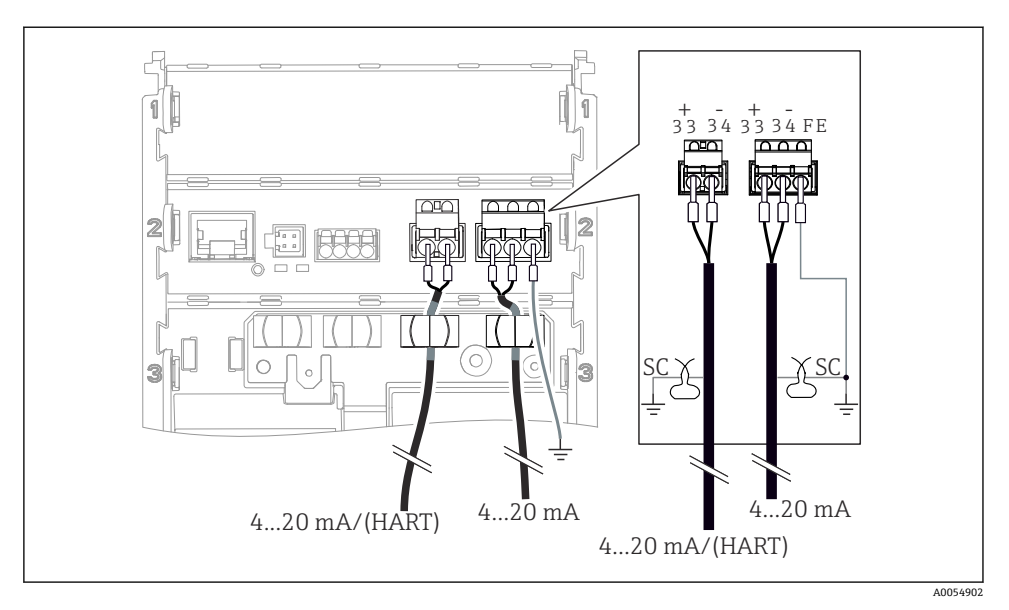

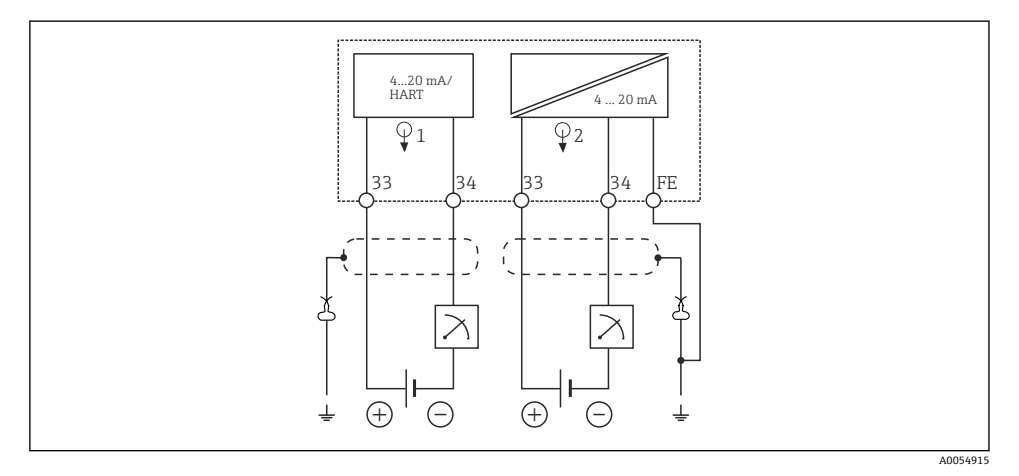

## 6.2.5 センサの接続

Memosens センサ

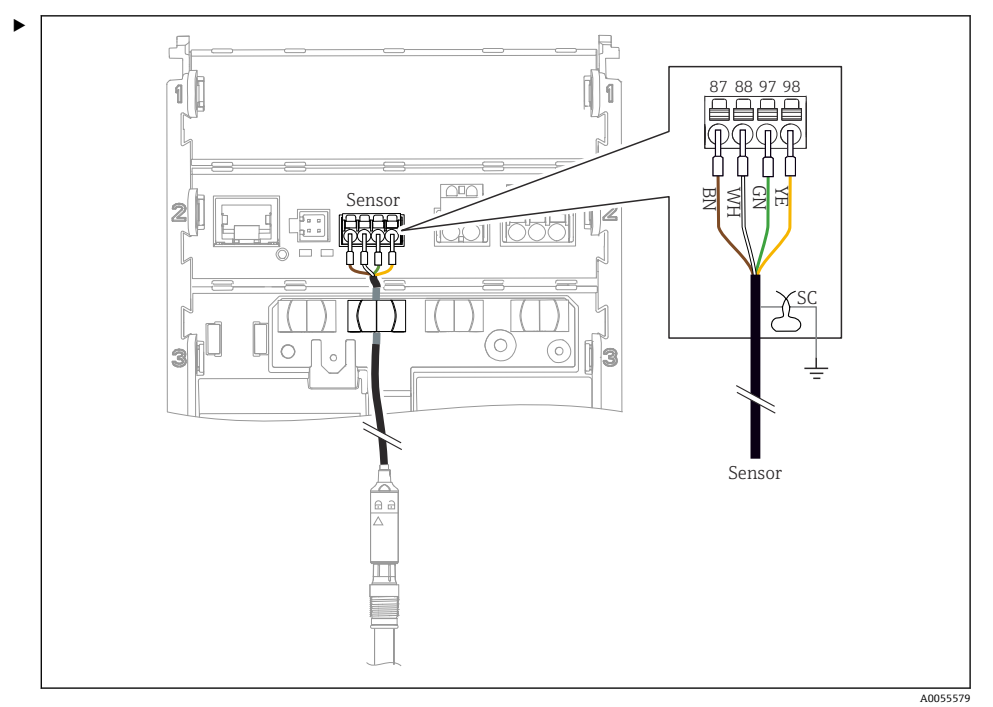

Memosens プラグインヘッド付きセンサ (Memosens ケーブルを使用) および固定ケーブ ルと Memosens プロトコルを搭載したセンサの接続

#### 🖻 17 Memosens センサの接続

図のようにセンサケーブルを接続します。

## **6.3 保護等級の保証**

説明書に記載されており、指定用途において必要とされる機械接続および電気接続のみを、 納入された機器で確立することができます。

▶ 作業時には十分に注意してください。

この製品で個別に確認されている保護等級(気密性(IP)、電気的安全性、EMC干渉波の 適合性、防爆)は、次のような場合には保証されません。

- カバーが外れている
- 許可されたものではない電源ユニットが使用されている
- ディスプレイが適切に固定されていない(密閉性が不十分なため湿気が侵入する危険性あり)
- ケーブル/ケーブル終端の緩みまたは不十分な締付け
- ケーブルシールドが、指示に従って接地用クランプを使用して接地されていない
- 電位平衡用の接続による接地が保証されていない

## **6.4 配線状況の確認**

### ▲ 警告 接続エラー

接続を誤ると、作業員の安全性および測定点が危険にさらされます。製造者は、本説明書 の指示に従わなかった結果として生じたエラーおよび損害について一切の責任を負いませ ん。

- ▶ 次のすべてのチェック項目が確実に施工されていることを確認した上、機器を作動させてください。
- 機器およびケーブルは損傷していないか? (外観検査)
- ケーブルに適切なストレインリリーフがあるか?
- ・ケーブルが輪になったり交差したりしていないか?
- 供給電圧が銘板に記載されている仕様と一致しているか?
- 逆接はないか?
- 端子の割当ては正しいか?

## 7 操作オプション

## 7.1 操作オプションの概要

以下を使用した操作および設定:

- 機器の操作部
- SmartBlue アプリ (すべての機能には対応していない)
- PLC 制御ステーション (HART 経由)

## 7.2 現場表示器を使用した操作メニューへのアクセス

#### 7.2.1 ユーザー管理

現場表示器メニューには、ユーザー管理機能があります。2つのユーザーの役割を管理できます。

- Operator
- Maintenance

両方の役割とも、オプションとして PIN で保護することが可能です。Maintenance の役割 にも PIN が設定されている場合、Operator の役割には 1 つの PIN しか設定できません。

それぞれの役割では、独自の PIN を変更できます。

初期調整後に PIN を設定することを推奨します。

PIN が設定されている場合、メニューが呼び出されると、2 つの役割が最初に表示されます。他のメニュー項目にアクセスするには、1 つの役割でログインする必要があります。

#### 7.2.2 操作部

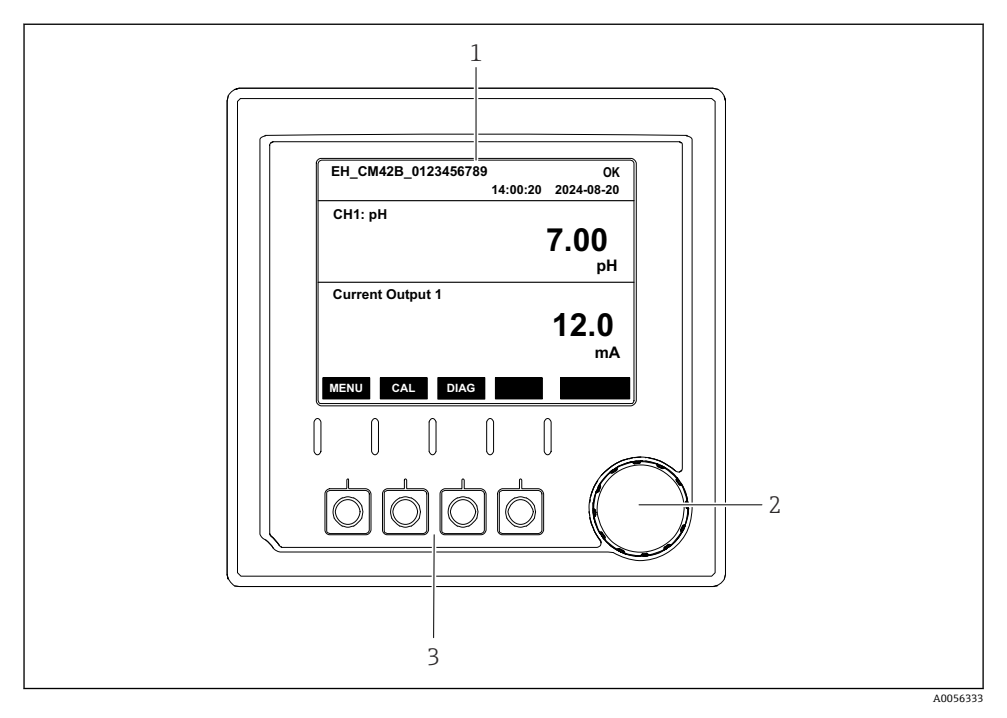

#### 18 操作部

- ディスプレイ ナビゲータ 1
- 2
- 3 ソフトキー

## 7.2.3 ディスプレイの構成

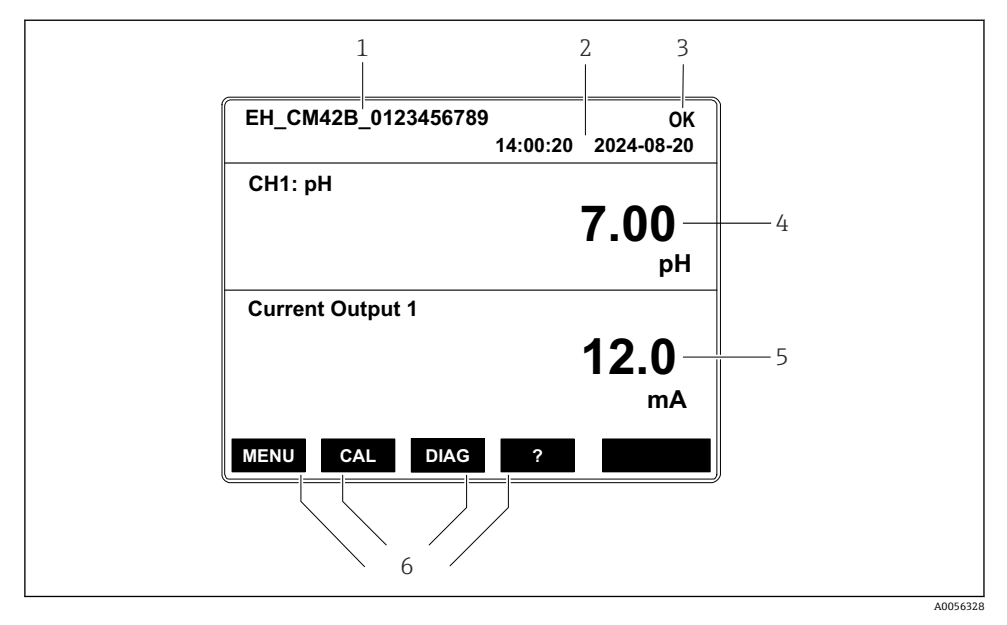

#### ■ 19 ディスプレイの構成:スタート画面(1×電流出力の機器)

- 1 機器名またはメニューパス
- 2 日付と時刻
- 3 ステータスシンボル
- 4 プライマリバリュー表示
- 5 電流出力値の表示(注文に応じて機器は1xまたは2x電流出力を装備、図は1x電流出力の機器)
- 6 ソフトキーの割り付け

## 7.2.4 ディスプレイのナビゲーション

### 測定値

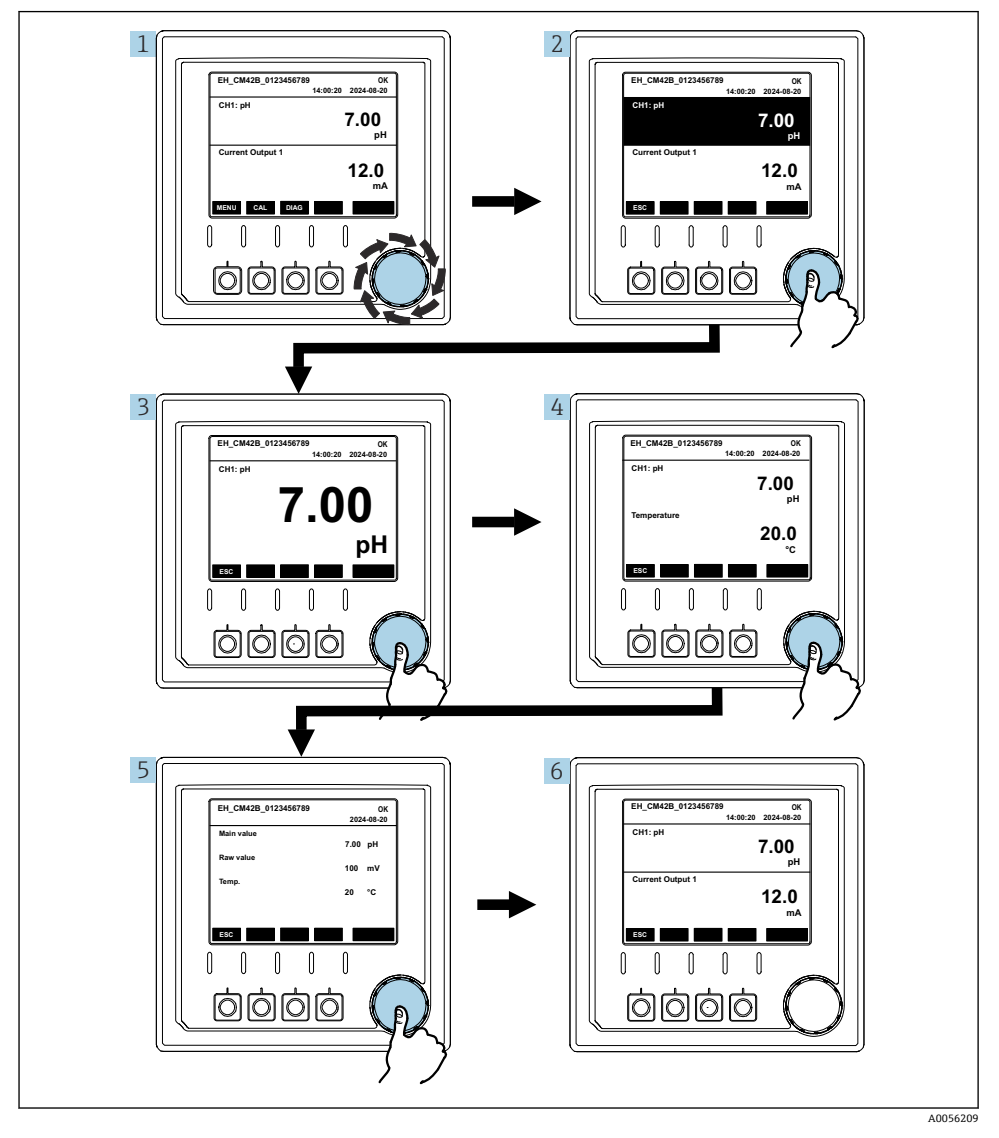

#### 🗟 20 測定値のナビゲーション

ナビゲータを押すか、ナビゲータを回して、回し続けます。
 測定値が選択されます (反転表示)。

Endress+Hauser

- ナビゲータを押します。

   ディスプレイにプライマリバリューが表示されます。
- ナビゲータを押します。

   ディスプレイにプライマリバリューと温度が表示されます。
- 4. ナビゲータを押します。

   ・ ディスプレイにプライマリバリュー、温度、セカンダリバリューが表示されます。

電流出力

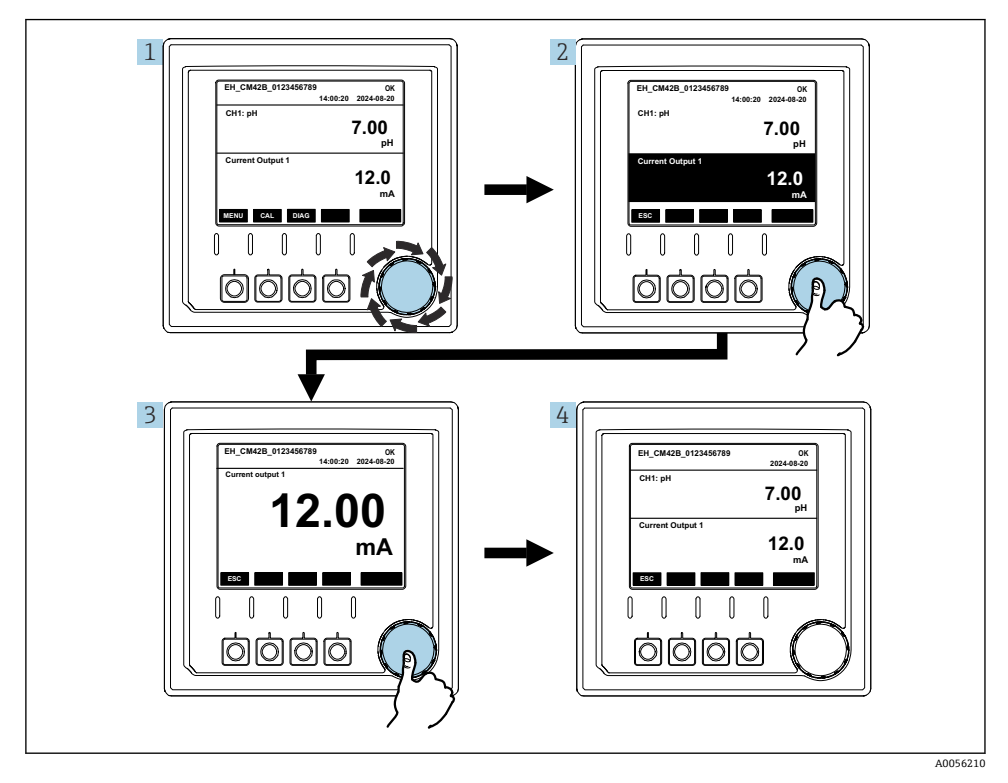

- 🛙 21 ナビゲーション、電流出力の表示
- ナビゲータを押すか、ナビゲータを回して、回し続けます。

   ・ 電流出力が選択されます(黒の背景)。
- ナビゲータを押します。

   ディスプレイに電流出力の詳細が表示されます。

ナビゲータを押します。

 ディスプレイにプライマリバリューと電流出力が表示されます。

## 7.2.5 操作コンセプトメニュー

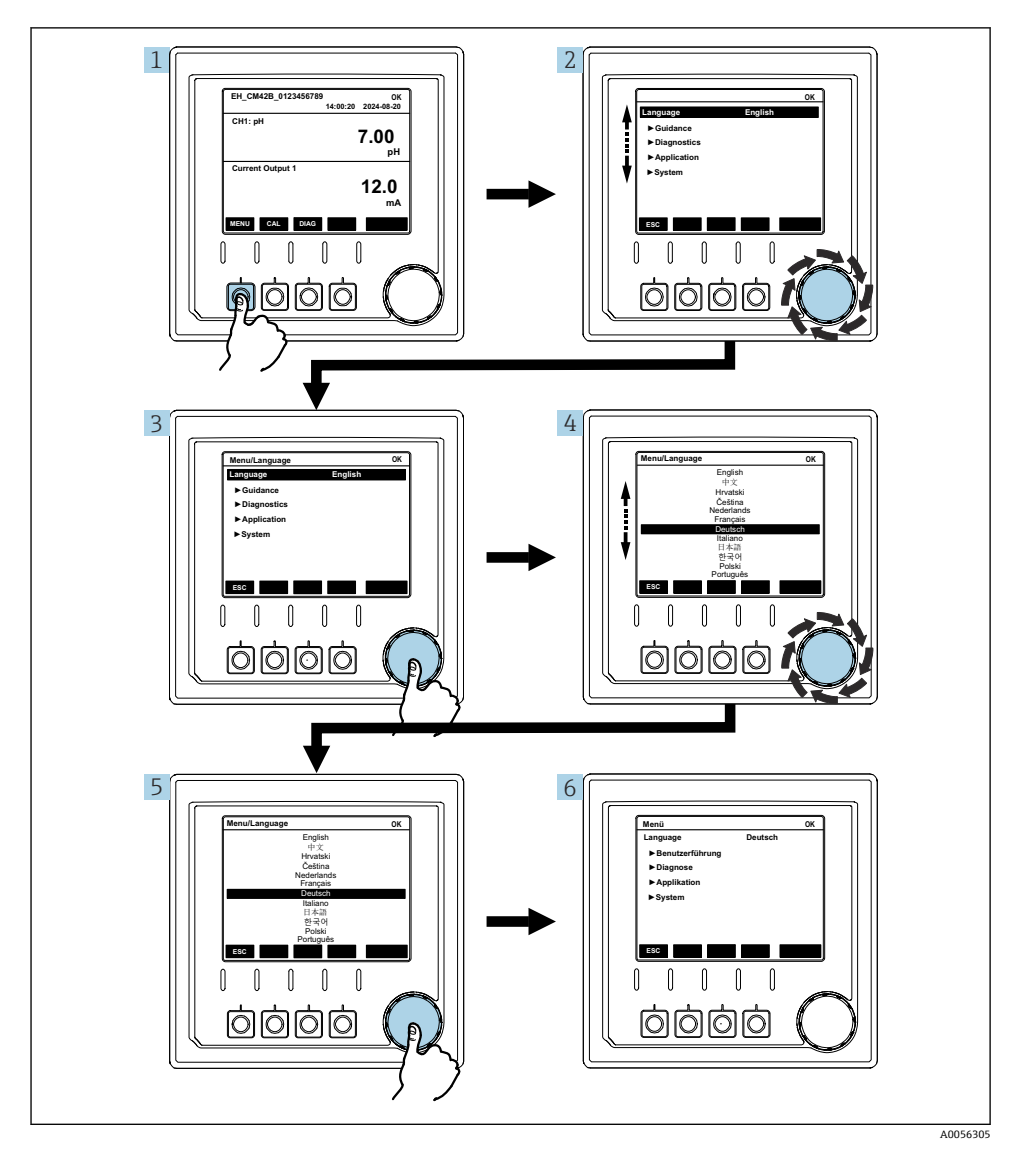

メニューで使用できるオプションは、個別のユーザー権限に応じて異なります。

- 1. ソフトキーを押します。
  - ▶ メニューが呼び出されます。
- ナビゲータを回します。

   → メニュー項目が選択されます。
- **3.** ナビゲータを押します。
  - ▶ 機能が呼び出されます。
- 4. ナビゲータを回します。
  - ▶ 値が選択されます (例:リストから)。
- 5. ナビゲータを押します。
  - ▶ 設定が取り込まれます。

## 7.3 操作ツールによる操作メニューへのアクセス

### 7.3.1 SmartBlue アプリによる操作メニューへのアクセス

SmartBlue アプリは Android 機器の場合は Google Play ストア、iOS 機器の場合は Apple App ストアからダウンロードできます。

#### システム要件

- Bluetooth<sup>®</sup> 4.0 以上のモバイル機器
- インターネットアクセス

SmartBlue アプリのダウンロード:

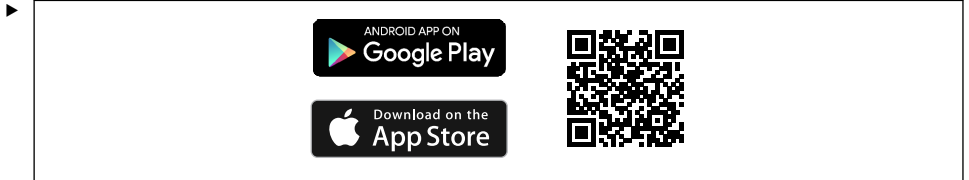

A0033202

QR コードを使用して SmartBlue アプリをダウンロードします。

機器を SmartBlue アプリに接続します。

 モバイル機器で Bluetooth が有効になります。
 機器の Bluetooth を有効にします。Menu/System/Connectvity/Bluetooth/ Bluetooth module 2.

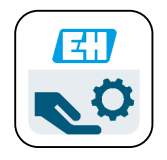

A0029747

モバイル機器の SmartBlue アプリを起動します。

▶ ライブリストには、範囲内にあるすべての機器が表示されます。

- 3. 機器をタップして選択します。
- 4. ユーザー名とパスワードでログインします。

初期アクセスデータ:

- ユーザー名: admin
- デフォルトパスワード:機器のシリアル番号
- 機器のメインボードを交換した場合、admin アカウントのデフォルトパスワードが変 更されることがあります。

これは、メインボードの交換時に、機器のシリアル番号に対して注文されていない汎 用キットを使用した場合に発生します。

この場合は、メインボードのモジュールシリアル番号がデフォルトパスワードになります。

#### 7.3.2 Smartblue アプリのアカウント

SmartBlue アプリは、パスワードで保護されたアカウントによって不正アクセスから保護 されます。モバイル機器の認証オプションを使用してアカウントにログインできます。 以下のアカウントを使用できます。

- operator
- maintenance
- admin

## 7.3.3 SmartBlue アプリを使用した機能

SmartBlue アプリは、以下の機能をサポートしています。

- ファームウェアの更新
- ユーザー管理
- サービスに関する情報のエクスポート

## 8 システム統合

## 8.1 計測機器をシステムに統合

測定値伝送用のインタフェース(注文に応じて異なる):

- 4~20 mA 電流出力 (パッシブ)
- HART

#### 8.1.1 電流出力

注文に応じて、機器には1xまたは2x電流出力が装備されます。

- 信号範囲 4~20 mA (パッシブ)
- 電流値へのプロセス値の割当ては、信号範囲内で設定可能です。
- 故障時の電流値は、リストから設定できます。

### 8.1.2 Bluetooth<sup>®</sup> LE ワイヤレス技術

注文可能な Bluetooth<sup>®</sup> LE ワイヤレス技術(エネルギー効率の高いワイヤレス伝送)オプションを使用すると、モバイル機器経由で機器を制御することが可能です。

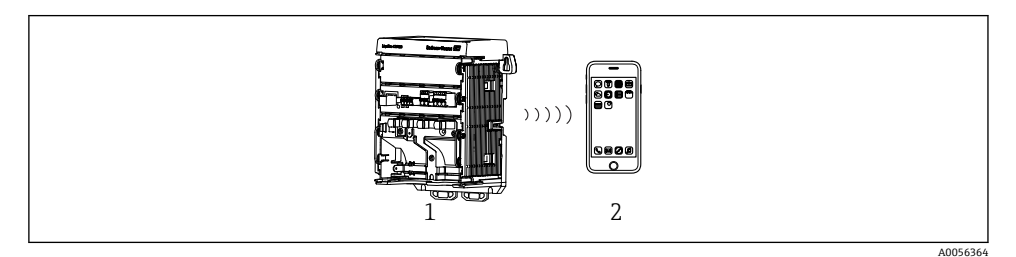

図 22 Bluetooth<sup>®</sup> LE ワイヤレス技術を介したリモート操作オプション

- 1 Bluetooth<sup>®</sup> LE ワイヤレス技術搭載の変換器
- 2 スマートフォン/タブレット端末、SmartBlue (アプリ) 搭載

#### 8.1.3 HART

さまざまなホスト経由での HART 操作が可能です。

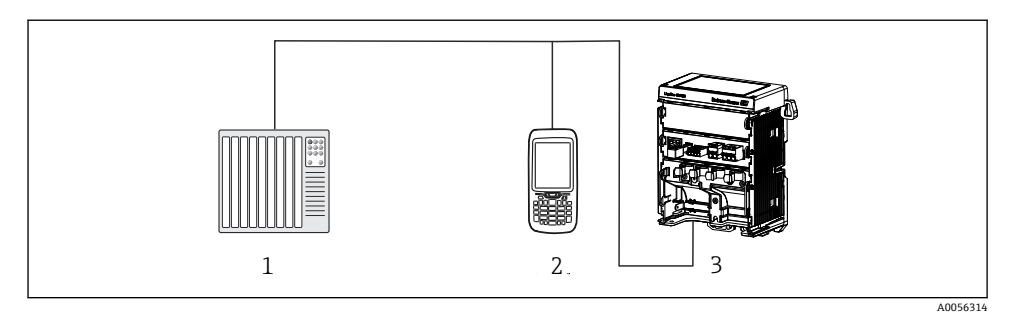

#### 🖻 23 HART 経由のリモート操作用配線オプション

- 1 PLC (プログラマブルロジックコントローラ)
- 2 HART 操作機器 (例:SFX350)、オプション
- 3 変換器

本機器は、電流出力1を使用して、HART プロトコルを介して通信できます(注文に応じて異なる)。

そのためには、以下の手順に従って機器をシステムに統合します。

- 電流出力1にHARTモデムまたはHARTハンドヘルドターミナルを接続します(通 信抵抗250~500Ω)。
- 2. HART 機器を介して接続を確立します。
- 3. HART 機器を介して変換器を操作します。これを行うには、HART 機器の取扱説明書 を参照してください。
- HART 通信の詳細については、インターネットの製品ページ (→ BA00486C) を参照 してください。

## 9 設定

## 9.1 準備

▶ 機器を接続します。
 ▶ 機器が起動し、測定値が表示されます。

SmartBlue アプリを使用して操作するためには、Bluetooth®がモバイル機器で有効になっている必要があります。

## 9.2 設置状況の確認および機能チェック

## ▲ 警告

### 接続が間違っている。供給電圧が間違っている。

要員の安全性に関するリスクと機器の誤動作

- ▶ すべての接続が配線図どおりに正しく行われていることをチェックしてください。
- ▶ 供給電圧が銘板に示されている電圧と一致していることを確認してください。

### 9.3 時刻と日付

▶ 次のパスで時刻と日付を設定します。Menu/System/Date and Time

Smartblue アプリを使用する場合、日付と時刻をモバイル機器から自動的に転送することも可能です。

## **9.4** 操作言語の設定

▶ 次のパスで操作言語を設定します。Menu/Language

## 10 メンテナンス

### 10.1 清掃

#### 10.1.1 外部ディスプレイ(設置された状態)

▶ ハウジングのフロント部分の清掃には、市販されている洗浄剤のみを使用してください。

フロント部分は、以下に対して耐性があります。

- エタノール (短時間)
- 希釈酸 (最大 2% HCl)
- ■希塩基 (最大 3% NaOH)
- 石けん系の家庭用洗剤

#### 注記

#### 使用できない洗浄剤

ハウジング表面またはハウジングシールの損傷

- ▶ 濃縮された鉱酸または塩基は、絶対に清掃のために使用しないでください。
- ▶ 絶対にアセトン、ベンジルアルコール、メタノール、塩化メチレン、キシレン、または 濃縮グリセリン洗浄剤などの有機洗浄剤を使用しないでください。
- ▶ 絶対に高圧スチームを使用して洗浄しないでください。

### 10.2 バッテリの交換

バッテリタイプ: 3V ボタン電池、xR2032

機器が解磁状態になっている場合にのみ、バッテリを交換してください。

危険場所にある機器の場合は、XA 関連資料で指定されているバッテリのみを使用してく ださい。

1. すべてのケーブルを外します。

▶ これにより、機器が解磁状態になります。

- 2. プラグインモジュールを取り外します。これを行うには、側面のロッククリップを 同時に押します。
- 3. プラグインモジュールの下部にあるバッテリを交換します。

- **4.** 側面のクリップがカチッと所定の位置に収まるまで、プラグインモジュールを再度 挿入します。
- 5. ケーブルを接続します。

## バッテリーを適切に廃棄してください。

▶ バッテリー廃棄に関する各地域の法規に従ってバッテリーを処分してください。

## 11 技術データ

| 電圧入力  | 公称 DC 24 V<br>最小 DC 17 V<br>最大 DC 30 V<br>ELV       |
|-------|-----------------------------------------------------|
| 電流    | <b>4~20 mA</b> ループ<br>最大 23 mA                      |
| 保護等級  | IP20                                                |
| マクロ環境 | 汚染度 4                                               |
| ミクロ環境 | 汚染度 2                                               |
| 質量    | 0.43 kg (0.95 lbs)                                  |
| 寸法    | 140 mm x 164 mm 75 mm (5.51 in x 6.46 in x 2.95 in) |

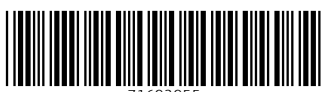

71692955

## www.addresses.endress.com

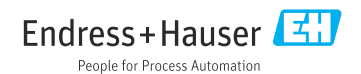